UNIVERZITA PAVLA JOZEFA ŠAFÁRIKA V KOŠICIACH

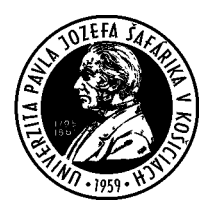

# Manuál na prácu v inštitucionálnom repozitári pre komunitu Univerzity Pavla Jozefa Šafárika v Košiciach **Zenodo.org**

### Zenodo.org - inštitucionálny repozitár pre komunitu Univerzity Pavla Jozefa Šafárika v Košiciach

UPJŠ pristupuje k repozitáru ZENODO zriadením inštitucionálnej komunity UPJŠ ako priestoru na zhromažďovanie a archiváciu vedeckých diel a dát. Repozitár umožní okamžitý a neobmedzený prístup k poznatkom vytvorených zamestnancami UPJŠ smerom k vedeckej komunite a spoločnosti ako celku.

#### Podmienky používania repozitára Zenodo

- Zenodo je úložisko s otvoreným prístupom OPEN ACCESS.
- Službu Zenodo ponúka CERN Európska organizácia jadrového výskumu (European Organization for Nuclear Research, fr. Organisation européenne pour la recherche nucléaire).
- Oprávneným vkladateľom môže byť ktokoľvek, pokiaľ sa zaregistruje ako používateľ Zenodo.
- Všetci používatelia môžu ukladať obsah, na ktorý majú príslušné práva.
- V rámci dátových formátov sú povolené všetky formáty do 50 GB na jeden súbor.
- Pre textové položky je uprednostňovaná angličtina, ale publikovať sa môže vo všetkých jazykoch.
- Položky budú uchovávané počas životnosti úložiska v súčasnosti definovanom na minimálne 20 rokov. V prípade ukončenia životnosti repozitára spol. CERN vynaloží maximálne úsilie na integráciu celého obsahu do vhodných alternatívnych inštitucionálnych a/alebo tematických repozitárov.
- Dátové súbory a metadáta sa zálohujú každú noc a replikujú sa do viacerých kópií v online systéme.

#### Komunita UPJŠ v repozitári www.zenodo.org

- Priamy odkaz na komunitu: <u>https://zenodo.org/communities/pavol-jozef-safarik-university-in-kosice-slovakia/</u>
- Odkaz na pridanie nového záznamu v rámci komunity UPJŠ: <u>https://zenodo.org/deposit/new?c=pavol-jozef-safarik-university-in-kosice-slovakia</u>
- Názov pod ktorým nájdete UPJŠ v repozitári: "Pavol Jozef Šafárik University in Košice - Slovakia" (v repozitári je uvedený len anglický názov, pod ktorým sa dá komunita nájsť)

#### Pokyny k práci s repozitárom ZENODO:

- 1. Vytvorte si konto na stránke www.zenodo.org kliknutím na button "SIGN UP" a prihláste sa.
- Registrujete sa prostredníctvom prepojenia s vašim kontom ORCID. (V rozhodnutí rektora č. 4/2022 na realizáciu inštitucionálnej politiky pre otvorenú vedu na Univerzite Pavla Jozefa Šafárika v Košiciach a jej súčastiach je v Článku 2 - Politika otvoreného prístupu na UPJŠ uvedené: " vyžaduje od všetkých autorov zriadenie trvalého a jedinečného identifikátora ORCID").
- 3. Adresa komunity UPJŠ https://zenodo.org/communities/pavol-jozef-safarik-university-in-kosice-slovakia/.
- 4. Kliknite na odkaz "UPLOAD" na hornej lište. (*Hneď vedľa poľa "SEARCH"*). Na stránke sa zobrazia vaše záznamy tie, ktoré ste prostredníctvom vášho konta pridali do repozitára.

| ▲ Drafts 0       ▲ Published 264       P All versions       Set         ← February 17, 2022 (1)       Book       Open Access       e-Slovenčina pre zubárov v praxi – kazuistiky       February 17, 2022 (1):16:58 PM, modified Feb 17, 2022 12:33:18 PM       February 27, 2022 (1):300mml article       Open Access         ▲ Architecture of Consumption: Shopping Centres in Soviet Lithuania from the 1960s to 1980       Created Feb 6, 2022 6:03:56 PM, modified Feb 6, 2022 6:04:12 PM       February 27, 2022 (1):300mml article       Open Access         ▲ January 27, 2022 (1):300mml article       Open Access       Revolution in the Town Halls: The Formation of Czechoslovakia, the Battle for the Town Halls and Power Trans       Authorities of Moravian Towns after 1918       Created Feb 6, 2022 5:57:55 PM |               | )<br>1 | New Uploa | d |
|----------------------------------------------------------------------------------------------------|---------------|--------|-----------|---|
| February 17, 2022 (1) Sock Open Access<br>e-Slovenčina pre zubárov v praxi – kazuistiky<br>Created Feb 17, 2022 12:16:58 PM, modified Feb 17, 2022 12:33:18 PM January 27, 2022 (1) Journal article Open Access<br>Architecture of Consumption: Shopping Centres in Soviet Lithuania from the 1960s to 1980<br>Created Feb 6, 2022 6:03:56 PM, modified Feb 6, 2022 6:04:12 PM Lithuania from the 1960s to 1980<br>Created Feb 6, 2022 6:03:56 PM, modified Feb 6, 2022 6:04:12 PM Lithuania from the 1960s to 1980<br>Created Feb 6, 2022 6:03:56 PM, modified Feb 6, 2022 6:04:12 PM Lithuania from the 1960s to 1980<br>Created Feb 6, 2022 5:57:19 PM, modified Feb 6, 2022 5:57:55 PM                                                                                                    | Most rece     | ent 🗸  | asc.      | ~ |
| <ul> <li>Jenuary 27, 2022 (v1) Journal article Open Access</li> <li>Architecture of Consumption: Shopping Centres in Soviet Lithuania from the 1960s to 1980<br/>Created Feb 6, 2022 6:03:56 PM, modified Feb 6, 2022 6:04:12 PM</li> <li>Jenuary 27, 2022 (v1) Journal article Open Access</li> <li>Revolution in the Town Halls: The Formation of Czechoslovakia, the Battle for the Town Halls and Power Trans<br/>Authorities of Moravian Towns after 1918<br/>Created Feb 6, 2022 5:57:19 PM, modified Feb 6, 2022 5:57:55 PM</li> </ul>                                                                                                    |               |        |           |   |
| ∠<br>January 27, 2022 (v1) Journal article Open Access<br>Revolution in the Town Halls: The Formation of Czechoslovakia, the Battle for the Town Halls and Power Trans<br>Authorities of Moravian Towns after 1918<br>Created Feb 6, 2022 5:57:19 PM, modified Feb 6, 2022 5:57:55 PM                                                                                                    |               |        |           |   |
|                                                                                                    | sition in the | Muni   | icipal    |   |
| January 27, 2022 (v1) Journal article Open Access The Water-Use of Mining Towns and Their Villages in Medieval Hungary. The Example of Kremnica                                                                                                    |               |        |           |   |

- 5. Nový príspevok môžete pridať kliknutím na odkaz "NEW UPLOAD" <sup>O</sup> New Upload
- 6. Prostredníctvom odkazu CHOOSE FILES", vyberte súbor z počítača. ktorý bude pripravený na nahrávanie. Ten sa dá nahrať až po vyplnení a uložení formulára.
- 7. V časti "COMMUNITIES" (ak nemáte zobrazenú komunitu UPJŠ) do vyhľadávacieho poľa začnite písať názov komunity "Pavol Jozef Šafárik University in Košice Slovakia" po napísaní prvých dvoch slov sa vyroluje názov komunity kliknite naň.
- 8. Časť "UPLOAD TYPE" vyberte typ súboru napr: "PUBLICATION" a "PUBLICATION TYPE".
- *9.* Vyplňte polia v časti "BASIC INFORMATION" hlavne polia označené červenou hviezdičkou tie sú povinné. Odporúčame vám vyplniť čo najviac informácií. "KEYWORDS" kľúčové slová odporúčame vyplniť každé do nového riadku. *(Add another keyword).* 
  - a. DIGITAL OBJECT IDENTIFIER DOI si môžete rezervovať kliknutím na odkaz:
     Reserve DOI, kedy vám bude pridelené DOI prostredníctvom služby repozitára, alebo

požiadať o pridelenie DOI vydavateľstvo ŠafárikPress.

- b. V prípade rezervácie DOI prostredníctvom ZENODO už nie je možné nahraný súbor vymazať, alebo opraviť, dá sa nahrať len nová verzia súboru a tiež v pridelenom DOI sa nedajú robiť zmeny.
- c. V prípade DOI prideleného prostredníctvom Vydavateľstva ŠafárikPress sa môže DOI ešte upravovať a v súboroch sa môžu robiť zmeny.
- d. Podrobné informácie o DOI nájdete na tomto odkaze: <u>http://www.safarikpress.6f.sk/pre-autorov/doi-identifikatory</u>

🗅 Save

- 10. Časť "LICENCE" vyberte prístup "ACCESS RIGHT" a licenciu tieto polia sú povinné.
- 11. Časť "RELATED/ALTERNATE IDENTIFIERS" nie je povinné môžete však pridať ISSN, ISBN, EAN... (v rámci evidencie publikačnej činnosti je uvedenie ISBN, ISSN... povinné).
- 12. Podľa potreby vyplňte všetky ďalšie časti viac metadát väčšia vyhľadateľnosť.
- 13. Celý formulár uložte kliknutím na príkaz "SAVE".
- 14. Vráťte sa na začiatok formulára a nahrajte pripravený súbor kliknutím na zelený button "START UPLOAD". OStart upload
- 15. Po nahratí súboru môžete súbor publikovať kliknutím na príkaz "PUBLISH".
- 16. Metadáta môžete upravovať kliknutím na konkrétny príspevok v sekcii "UPLOAD" (*spomínaný v bode č. 4*) a v pravom rohu kliknutím na príkaz "EDIT".

- 17. Po každej úprave je príspevok nutné opäť uložiť "SAVE" a publikovať "PUBLISH", inak bude príspevok označený ako rozpísaný a zmeny nebudú publikované.
- 18. Status vašich príspevkov v sekcii "UPLOAD" je graficky odlíšený:
  - February 17, 2022 (v1) Book Open Access
    - e-Slovenčina pre zubárov v praxi kazuistiky

Created Feb 17, 2022 12:16:58 PM, modified Mar 18, 2022 10:08:37 AM

#### January 27, 2022 (v1) Journal article Open Access

Architecture of Consumption: Shopping Centres in Soviet Lithuania from the 1960s to 1980

- príspevok je rozpísaný
- príspevok je publikovaný

19. Ďalšie informácie, alebo pomoc vám môžu poskytnúť zodpovední pracovníci v rámci fakúlt a UP, alebo kontaktujte Vydavateľstvo ŠafárikPress (<u>andrea.dohovicova@upjs.sk</u>).

- Lekárska fakulta: Ing. Ing. Stanislav Balčák, PhD. (<u>stanislav.balcak@upjs.sk</u>); prof. MUDr. Peter Jarčuška, PhD. (<u>peter.jarcuska@upjs.sk</u>)
- Prírodovedecká fakulta: doc. RNDr. Ján Kaňuk, PhD. (jan.kanuk@upjs.sk)
- Právnická fakulta: Ing. Slavka Sedláková, PhD. (<u>slavka.sedlakova@upjs.sk</u>)
- Fakulta verejnej správy: Ing. Eva Mihaliková, PhD. (<u>eva.mihalikova1@upjs.sk</u>)
- Filozofická fakulta: Mgr. Pavol Kačmár, PhD. (pavol.kacmar@upjs.sk)
- Technologický a inovačný park: RNDr. Peter Matta, PhD. (peter.matta@upjs.sk)
- Ústav telesnej výchovy a športu: Mgr. Patrik Berta (<u>patrik.berta@upjs.sk</u>)
- Ostatné univerzitné pracoviská: Mgr. Andrea Dohovičová (andrea.dohovicova@upjs.sk)

#### Správcovské konto komunity v repozitári Zenodo

- Po pridaní, publikovaní príspevku do komunity UPJŠ je na adresy určených, zodpovedných pracovníkov fakúlt a UP rozoslaný email s výzvou na povolenie zobrazenia príspevku v komunite Pavol Jozef Šafárik University in Košice - Slovakia. (A new upload requests to be added to your community Pavol Jozef Šafárik University in Košice - Slovakia).
- Je dôležité, aby každá fakulta a UP mali určeného pracovníka, ktorý bude mať prístup do správcovského konta komunity v repozitári ZENODO. Tento bude dohliadať na korektné spracovávanie príspevkov s možnosťou povoliť zaradenie príspevku do komunity (Pavol Jozef Šafárik Univerzity in Košice).
- 3. Po skontrolovaní príspevku (verifikácii autorov) udelí/neudelí povolenie na zaradenie príspevku do komunity.
- 4. Povolenie sa udeľuje kliknutím na odkaz v e-maili.
- 5. Druhou možnosťou je prihlásiť sa do správcovského konta univerzity v repozitári ZENODO a cestou "COMMUNITIES > Pavol Jozef Šafárik University in Košice -Slovakia (*My communities v pravej časti obrazovky*) > CURATION URL: https://zenodo.org/communities/pavol-jozef-safarik-university-in-kosice-slovakia/curate/, alebo priamo na odkaz tu uvedený. Pri predmetnom príspevku je potrebné kliknúť na jednu z možností "ACCEPT", alebo "REJECT"
- 6. Prístupové práva k správcovskému kontu univerzity udeľuje Vydavateľstvo ŠafárikPress na základe osobitného poverenia príslušnou fakultou/UP.

| My communities                                 | New       |
|------------------------------------------------|-----------|
| Pavol Jozef Šafárik University in              | Actions - |
| Košice - Slovakia                              | View      |
| Identifier: pavol-jozef-safarik-university-in- | Curate    |
| kosice-slovakia                                | Edit      |

## Pavol Jozef Šafárik University in Košice - Slovakia Pending Requests

| ₽ All versions | Found 1 result.                                                                                         | < 1 >                                                                                                | Most rec                | Sort by:        |  |
|----------------|----------------------------------------------------------------------------------------------------|----------------------------------------------------------------------------------------------------|-------------------------|-----------------|--|
| Access Right   |                                                                                                    |                                                                                                    | Modeleo                 | asc. 🗸          |  |
| □ Open (1)     | March 18, 2022 (v1) Other Open Access<br>SMERNICA č. 2/2021 o edične<br>Šafárika v Košiciach a jej súča | j a vydavateľskej činnosti na Univerzite Pavla J<br>stiach                                           | ✓Accept<br>lozefa       | ✓Reject         |  |
| File Type      | Pavol Sovák;                                                                                            |                                                                                                    |                         |                 |  |
| □ Pdf (1)      | Univerzita Pavla Jozefa Šafárika v Košic<br>elektronickej podobe, ktoré zabezpečujú                     | ilach (ďalej len "UPJŠ") podporuje vydávanie periodických a n<br>I študijný proces, elektronick&eacu | eperiodických dokumento | ov v tlačenej i |  |

Košice 29.4.2022